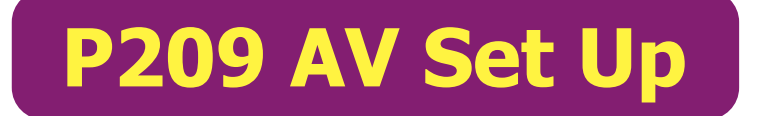

- a. *First!* turn on **main monitor** on cart with monitor remote, *point remote to the right side of monitor!*
- b. If using **2nd monitor** on wall as well, turn on monitor by pressing button on wall keypad to the left of monitor. The press the **PC** button.
- c. Turn on Mac Mini using power button on the back right of machine. When on, power light will illuminate at the front of Mac Mini.

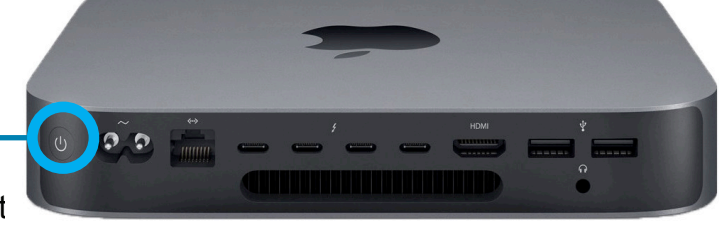

POWER

## **AUDIO SETTINGS**

- a. Open System Preferences > Sound to confirm input and outut devices:
- b. Set Output Audio to: External Headphones
- c. Set Input Audio to: EasyUSB AudioBridge

To adjust levels, use the slider. Volume can be adjusted with the + and - keys on computer keyboard. \* *On rare occassion, if needed, toggling MUTE on and off can fix audio output issues.* 

| • |                                               | Sound               | Q Search |                                  | Sound                   | Q Search |
|---|-----------------------------------------------|---------------------|----------|----------------------------------|-------------------------|----------|
|   | Sound Et                                      | ffects Output Input |          |                                  | Sound Effects Output    |          |
|   | Select a device for sound output:             |                     |          | Select a device for sound input: |                         |          |
|   | Name                                          | Туре                |          | Name                             | Туре                    |          |
|   | V552                                          | DisplayPort         |          | EasyUSB AudioBRIDGE              | USB                     |          |
|   | V652-TM                                       | DisplayPort         |          |                                  |                         |          |
|   | EasyUSB AudioBRIDGE                           | USB                 |          |                                  |                         |          |
|   | External Headphones                           | Headphone port      |          |                                  |                         |          |
|   | Mac mini Speakers                             | Built-in            |          |                                  |                         |          |
|   | Settings for the selected device:<br>Balance: | right               | 0        | Settings for the selected device |                         | )        |
|   | Output volume: 🛋 🔤 Show                       | volume in menu bar  | ) 🔲 Mute | Output volume:                   | Show volume in menu bar | Mute     |

\* For further assistance, please visit the Port Multimedia Office, in Room P228. If Port technician is unavailable, email lc@nscad.ca